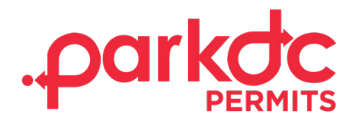

## **VISITOR - SIGN UP**

Welcome to ParkDC Permits! Here you will learn how to sign up as a visitor.

1. First, click "Sign Up!" at the bottom of the screen. You will be redirected to the "Create Account" screen. Please provide the required information, then click "Next."

| Access ParkDC Permit Holder Account    |   |
|----------------------------------------|---|
| Sign in using your registered account. |   |
| Username                               |   |
| Password                               | ۲ |
| Login Trouble signing in?              |   |
| Don't have an account? Sign Up!        |   |

- 2. On this screen, you will need to create an account
  - 1. Enter your first name and last name
  - 2. Enter your Username
  - 3. Enter your email address
  - 4. Enter a Password and
  - 5. Confirm the password

Once you entered the required information, then click "Next."

| 1 Create Account    | Create Accoun             | it                    |                        |           |
|---------------------|---------------------------|-----------------------|------------------------|-----------|
|                     | Please provide the follow | ing information so we | e can get you started. |           |
| 2 Account Type      | First Name                |                       | Last Name              |           |
| Account Information | Username                  |                       | Email                  |           |
| 4 Permit Selection  | Password                  | ۲                     | Confirm Password       | ۲         |
| -                   |                           |                       | Са                     | ncel Next |

GOVERNMENT OF THE DISTRICT OF COLUMBIA MURIEL BOWSER, MAYOR

continues on next page

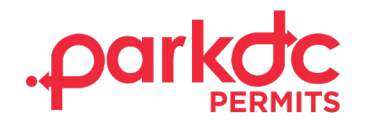

3. Please tell us who you are by selecting all that apply. Since you are a visitor and visiting residents in the District, please select "Visitor Only."

| 💄 Account 1                                                                       | Гуре                                                       |                                                      |                                                           |
|-----------------------------------------------------------------------------------|------------------------------------------------------------|------------------------------------------------------|-----------------------------------------------------------|
| Please let us know wh                                                             | no you are. (Select all tha                                | at apply)                                            |                                                           |
| Resident<br>I need to have people<br>visit me and I may<br>visit other residents. | Visitor Only<br>Lam visiting a friend<br>and need to park. | Home Health<br>Aide<br>I need to visit a<br>patient. | Contractor<br>I need to park my<br>vehicles(s) for a job. |
|                                                                                   |                                                            |                                                      | Cancel Next                                               |

4. Please choose a security question & answer and click "Next."

## Account Information

Please let us know a little more about yourself by filling out each section below.

| Security Question                      |                                                                              |  |  |  |
|----------------------------------------|------------------------------------------------------------------------------|--|--|--|
| Please select a se<br>our Help Center. | ecurity question for your account. (You will need this if you call into<br>) |  |  |  |
| Question                               | What was the make and model of your first car? $\sim$                        |  |  |  |
| Answer                                 |                                                                              |  |  |  |
|                                        | Back                                                                         |  |  |  |
|                                        |                                                                              |  |  |  |

5. Congratulations! You have successfully created your ParkDC Permits resident account.

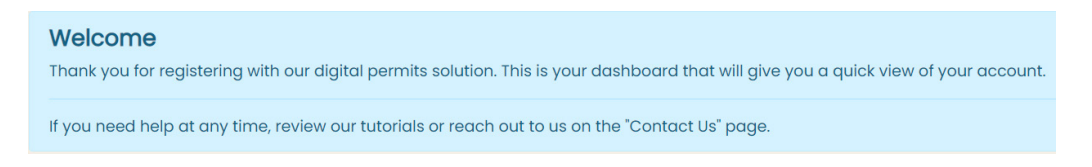

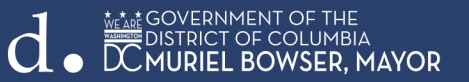